# 中文联盟 慕课《边走边学中文》免费使用指南 Chinese Plus MOOC: "Chinesisch Unterwegs" – kostenloser Leitfaden

#### 1. 进入课程网页。

Rufen Sie die untenstehende Kurs-Website auf.

(https://mooc.chineseplus.net/dist/#/courseDetail?course\_id=703&lang=cn)

| ← → C                           |                                                                                                    |                                                                                                    | 🔍 🖞 🛧 🛃 🙆 (Aktualisieren 🎚                       |  |  |
|---------------------------------|----------------------------------------------------------------------------------------------------|----------------------------------------------------------------------------------------------------|--------------------------------------------------|--|--|
| 願早 <b>中女联盟</b><br>副 ChinesePlus | <b>慕课</b><br><sup>MOOC</sup>                                                                                                    |                                                                                                    | Q 🚫 中文 English Español Français Pyecksot 登录 1 注册 |  |  |
|                                 | 边走边学中文(                                                                                                    | 切级)                                                                                                    |                                                  |  |  |
|                                 | <ul> <li>" 建塑造可自的数字中文课程"如此</li> <li>新、学习者考念以语并充正来到1500</li> <li>新、学习者考念以语并充正来到1500</li> <li>新、学习者考虑公语并充正来到1500</li> <li>新、学习者考虑公语并充正来到1500</li> <li>第二、建国考虑中国大学和中国大学和中国大学和中国大学和中国大学和中国大学和中国大学和中国大学和</li></ul> | 这些学生之 (我说)的目标人群为以覆描为母语、在第工作的体现人士、通过就就<br>在台湾的评议,4个是本句子、具备等多的"文化",说, 等。等意力、整体系统<br>文台湾的"[27],4个是本句子、具备等多的"文化",说, 等。等意力、整体系统<br>我都是有力与中国有生态中有1,6%的国相关其构成之前的你现人上的化、用的大力。<br>我都是有一个人们不会。我们就能是一个人们不会。我们就是一个人们不会。用意<br>我都是有一个人们不会。我们就能是一个人们不会。我们就是一个人们不会。用意<br>这一个人们不会。(2)就很好的现在是一些人们不会。我们就是一个人们不会。(2)就很好的现在。我们就是一个人们不会。我们就是一个人们不会。我们就是一个人们不会。我们就是一个人们不会。(3)就很好的现在是一个人们不会。我们就是一个人们不会。(3)就是你们不会。我们就是你们不会。我们就是你们不会。(3)我们就是一个人们不会。我们就是你们不会。我们还不是一个人们不会。我们就是你们不会。我们就是你们不会。我们就是你们不会。我们就是你们不会。我们就是你们不会。我们就是你们不会。我们就是你们不会。我们就是你们不会。我们就是你们不会。"我们就是你们不会。我们就是你们不会。我们就是你们不会。我们就是你们不会。我们就是你们不会。我们就是你们不会。我们就是你们不会。我们就是你们不会。我们就是你们不会。我们就是你们不会。我们就是你们不会。我们就是你们不会。我们就是你们不会。我们就是你们不会。我们就是你们不会。我们就是你们还你们不会。我们就是你们不会。我们就是你们不会。我们就是你们不会。我们就是你们不会。我们就是你们不会。我们就是你们不会。我们就是你们不会。我们就是你们不会。我们就是你们不会。我们就是你们不会。我们就是你们不会。我们就是你们不会。我们就是你们不会。我们就是你们不会。我们就是你们不会。我们就是你们不会。我们就是你们不会。我们就是你们不会。我们就是你们不会。我们就是你们不会。我们就是你们不会。我们就是你们不会。我们就是你们不会。我们就是你们不会。我们就是你们不会。我们就是你们不会。我们就是你们不会。我们就是你们不会。我们就是你们不会。我们就是你们不会。我们就是你们不会。我们还你们不会。我们就你们你们不会。我们就你们你们不会。我们你们不会。我们我们还你们不会。我们还你们你们不会。我们你们不会你们你们你们你们你们你们你们你们你们你们你们你们你们你们你们你们你们你 |                                                  |  |  |
|                                 |                                                                                                    |                                                                                                    |                                                  |  |  |

(2. Klicken Sie oben rechts auf "English", damit die Seite in englischer Sprache angezeigt wird)

2. 首先进行账号注册,点击页面右上角"注册"。

Um sich zu registrieren, klicken Sie auf der Seite oben rechts auf "Register".

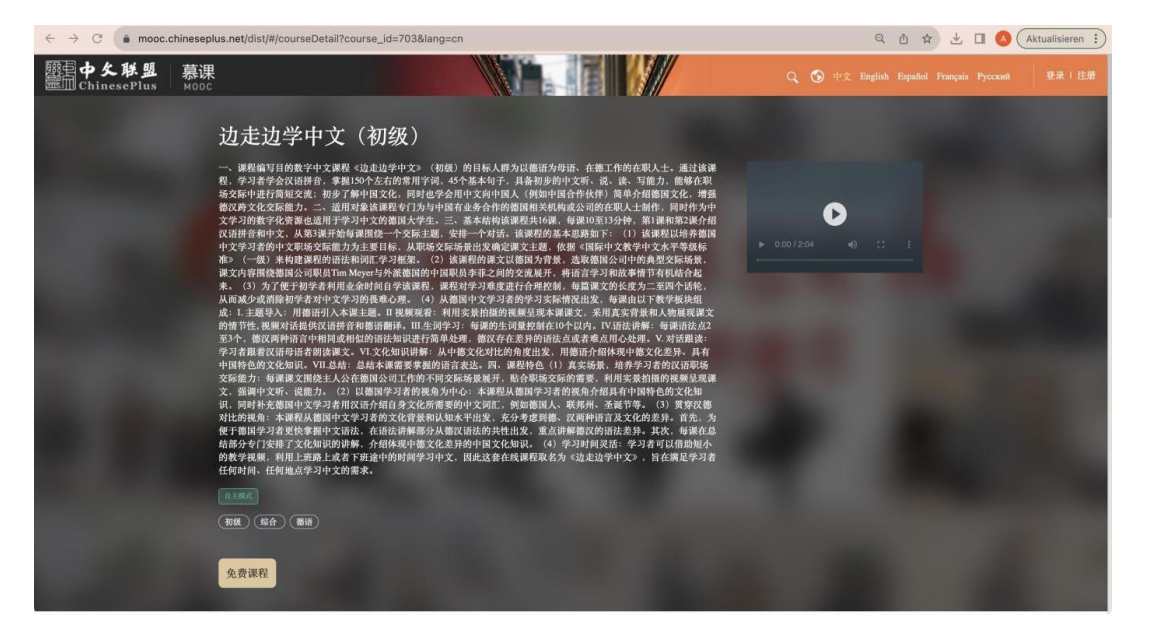

## 3. 跳转至"用户登陆"页面,点击"注册新账号"。

ſ

Sie befinden sich jetzt auf der Seite "User login", klicken Sie nun auf "Sign up for a new account", um ein neues Konto zu registrieren.

| 用户图               | 登录           |  |
|-------------------|--------------|--|
| 推荐使用快速安全爱         | 意录,更安全便利     |  |
| 用户名/邮箱            |              |  |
| 密码                | <i>S</i> X   |  |
| 泰登                | :            |  |
| 忘记密码?   遇到问题?   ; | 主册新账号 1 意见反馈 |  |

 注册新账号:填写邮箱地址、昵称、设置密码,最后选择"注册并登陆"
 Für die Registrierung müssen Sie nun Ihre Email-Adresse angeben sowie einen Benutzernamen und Passwort vergeben. Wenn Sie dies getan haben, klicken Sie auf "Register and Login".

| ••• •• •              | a passpor                                              | t.chineseplus.net | ٢        | ů + C  |
|-----------------------|--------------------------------------------------------|-------------------|----------|--------|
| 瞬日中久联盟<br>ChinesePlus |                                                        |                   |          | ⑤ 中文 ∨ |
|                       | <b>欢迎注册中</b><br>语通中文心联世纪<br>werkstudent4@konfuzius-mue |                   |          |        |
|                       | Angeladabaobeier                                       | Benutzernam       | ie       |        |
|                       | •••••                                                  | Passwort          | ]        |        |
|                       | ••••••                                                 | Passwort bes      | stätigen |        |
|                       | 注册                                                     | 并登录               |          |        |
|                       | 立即登录                                                   | 合限发生物学及支持的        |          |        |
|                       | ☑ 找已阅读开问意 《中文联盟用                                       | 尸服务顶以及免责声明》       |          |        |
|                       |                                                        |                   |          |        |

### 5. 注册成功后应自动跳转至课程页面,进入步骤 7。

Nach erfolgreicher Anmeldung sollten Sie automatisch zur Kursseite springen und können mit Schritt 7 fortfahren.

#### 如果页面加载出现错误,则手动进入课程页面。

Wenn beim Laden der Seite ein Fehler auftreten sollte, geben Sie die Kursseite manuell ein.

#### 点击"免费课程",进入步骤 6。

Klicken Sie auf "Kostenloser Kurs" und fahren Sie dann mit Schritt 6 fort. (<u>https://mooc.chineseplus.net/dist/#/courseDetail?course\_id=703&lang=cn</u>)

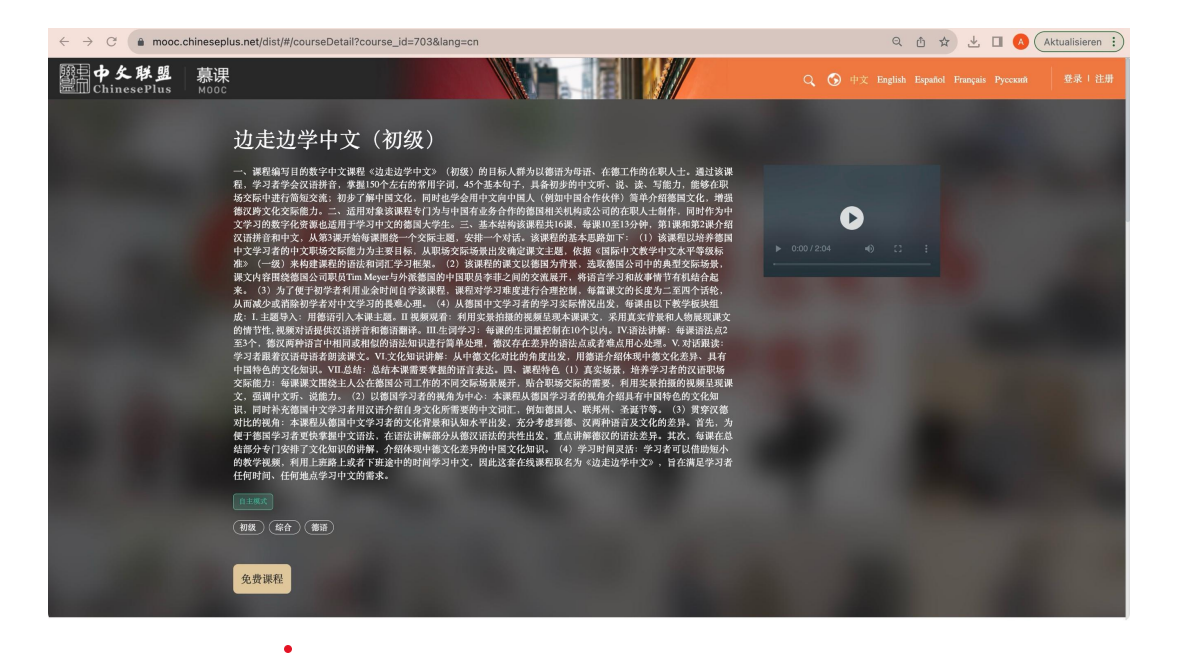

6. 自动跳转为登陆页面,输入刚才注册的邮箱和密码,点击登陆。

Nachdem Sie automatisch auf der Anmeldeseite gelandet sind, geben Sie Ihre neuen Anmeldedaten ein und klicken auf "Login".

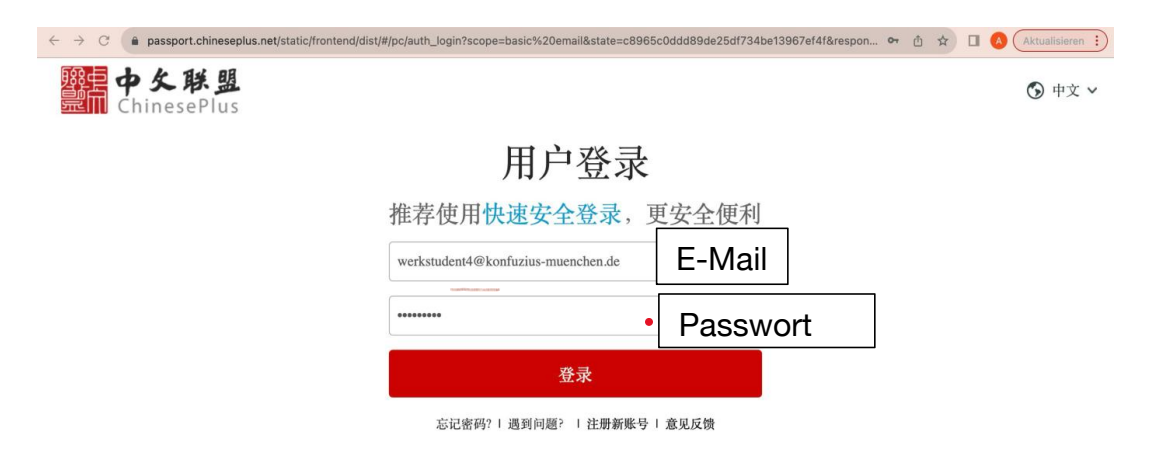

## 7. 跳转回课程页面,点击"免费课程",开始课程学习。

Kehren Sie nun zurück zur Kursseite und klicken Sie auf den Button "Free to watch", um den Kurs zu starten.

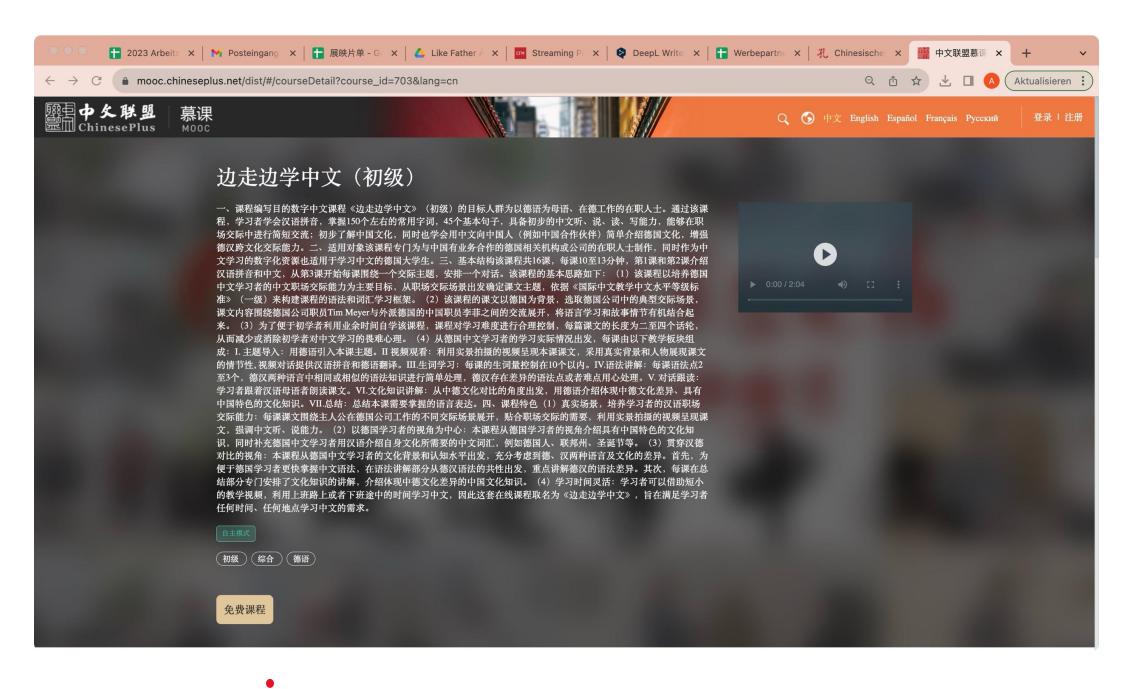

课程学习页面如下:

点击"开始学习"即可进入第一课。

Der Kurs sieht aus wie unten dargestellt. Klicken Sie auf "Start learning" um mit der ersten Einheit zu beginnen.

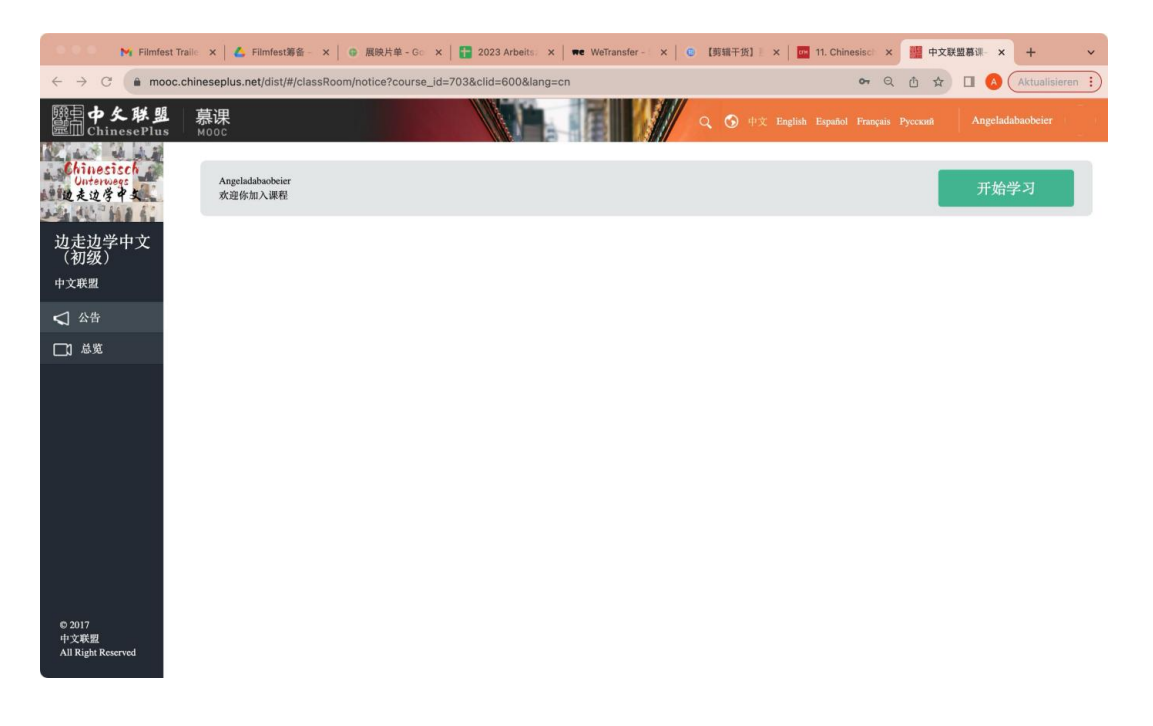